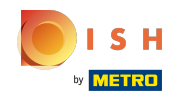

## Sliknij opcję Pozycje menu w obszarze KUCHNIA .

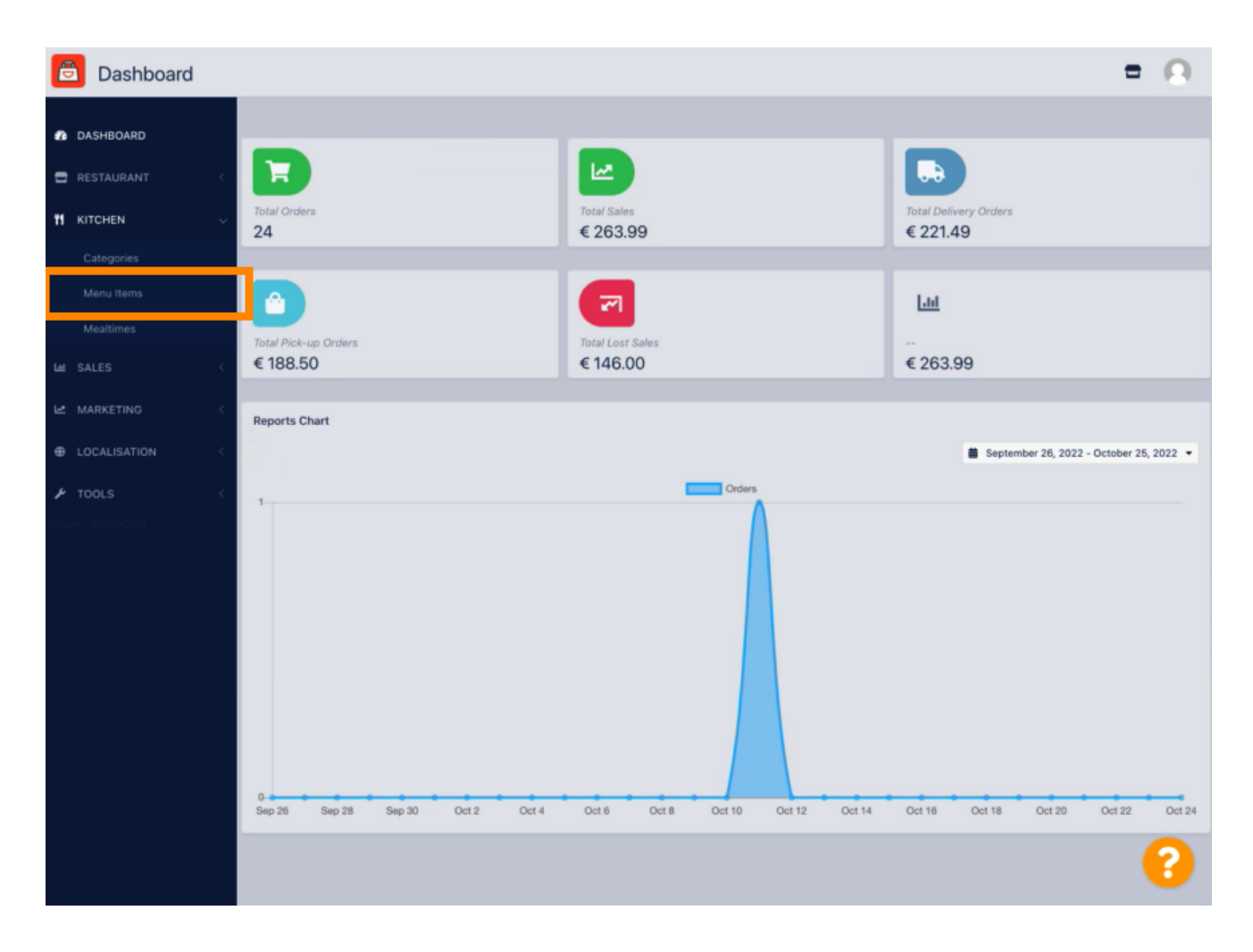

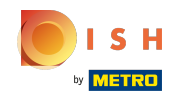

Aby edytować wybraną pozycję menu, kliknij ikonę ołówka.

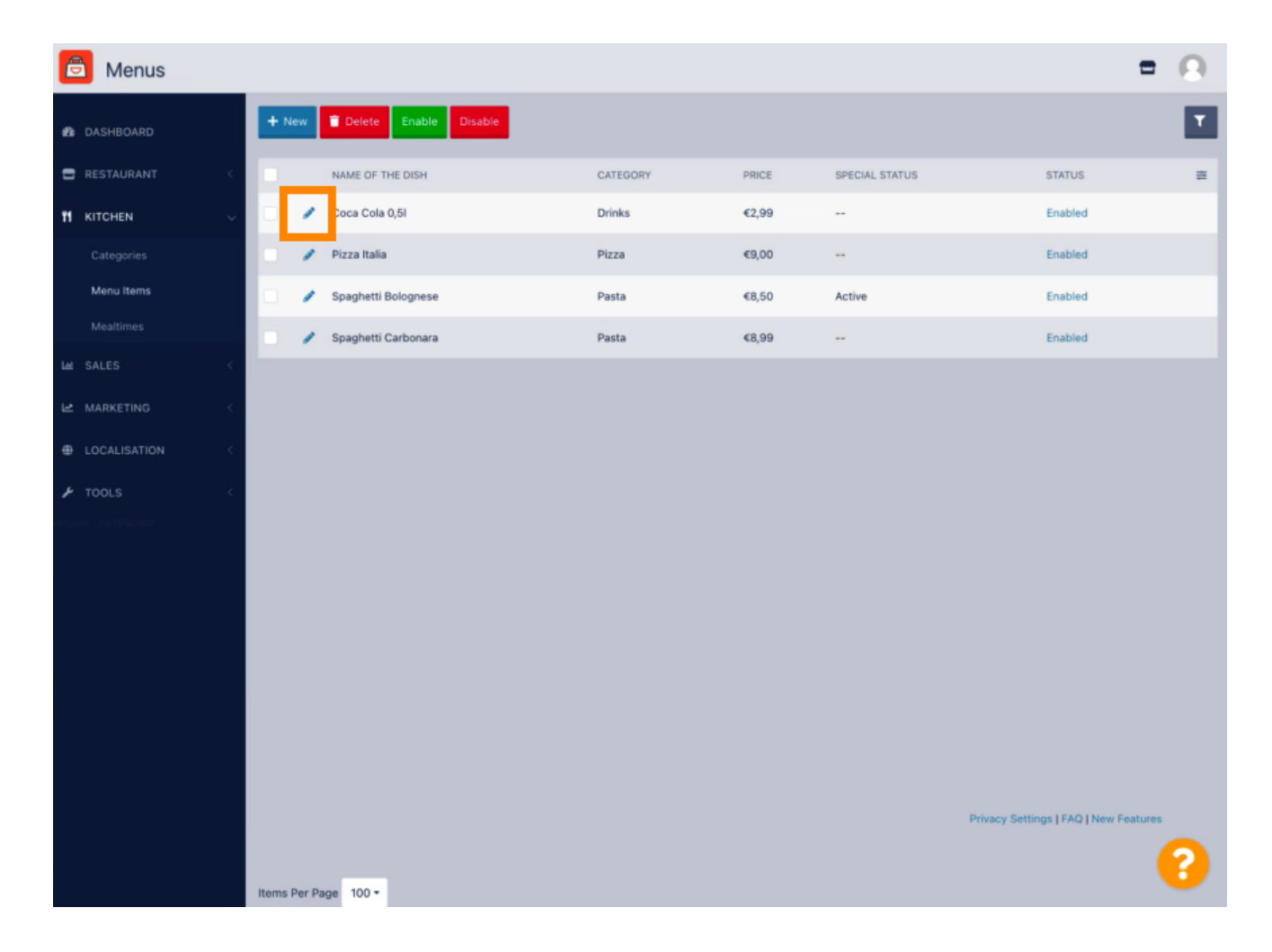

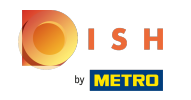

• W zakładce Specials możesz dodać lub edytować rabat do swojej pozycji menu. Możesz wybrać pomiędzy stałą kwotą lub procentem.

| Denu Edit           | = 0                                                                                                    |
|---------------------|----------------------------------------------------------------------------------------------------|
| 🏂 DASHBOARD         | Save & Close                                                                                                    |
| 🖶 RESTAURANT <      | Menu Options Specials Allergens and additives Legal information                                                                                        |
|                     | Special Type Special Price                                                                                                    |
| Categories          | Fixed Amount Percentage C 0,00                                                                                                    |
| Menu Items          | Validity                                                                                                    |
| Mealtimes           | Forever Recurring                                                                                                    |
| LAE SALES <         | Special Status                                                                                                    |
| Le marketing <      | Disabled<br>Select disable to deactivate Special. Select Enable to activate Special and enter the Start Date, End Date and price of your Special item. |
| LOCALISATION <      |                                                                                                    |
| 🖌 TOOLS <           |                                                                                                    |
| tersion : 581090901 |                                                                                                    |
|                     |                                                                                                    |
|                     |                                                                                                    |
|                     |                                                                                                    |
|                     |                                                                                                    |
|                     |                                                                                                    |
|                     |                                                                                                    |
|                     |                                                                                                    |
|                     | Privacy Settings [ FAQ ] New Features                                                                                                    |
|                     | •                                                                                                    |

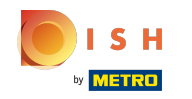

## Kliknij Stała kwota , aby ustawić cenę statyczną.

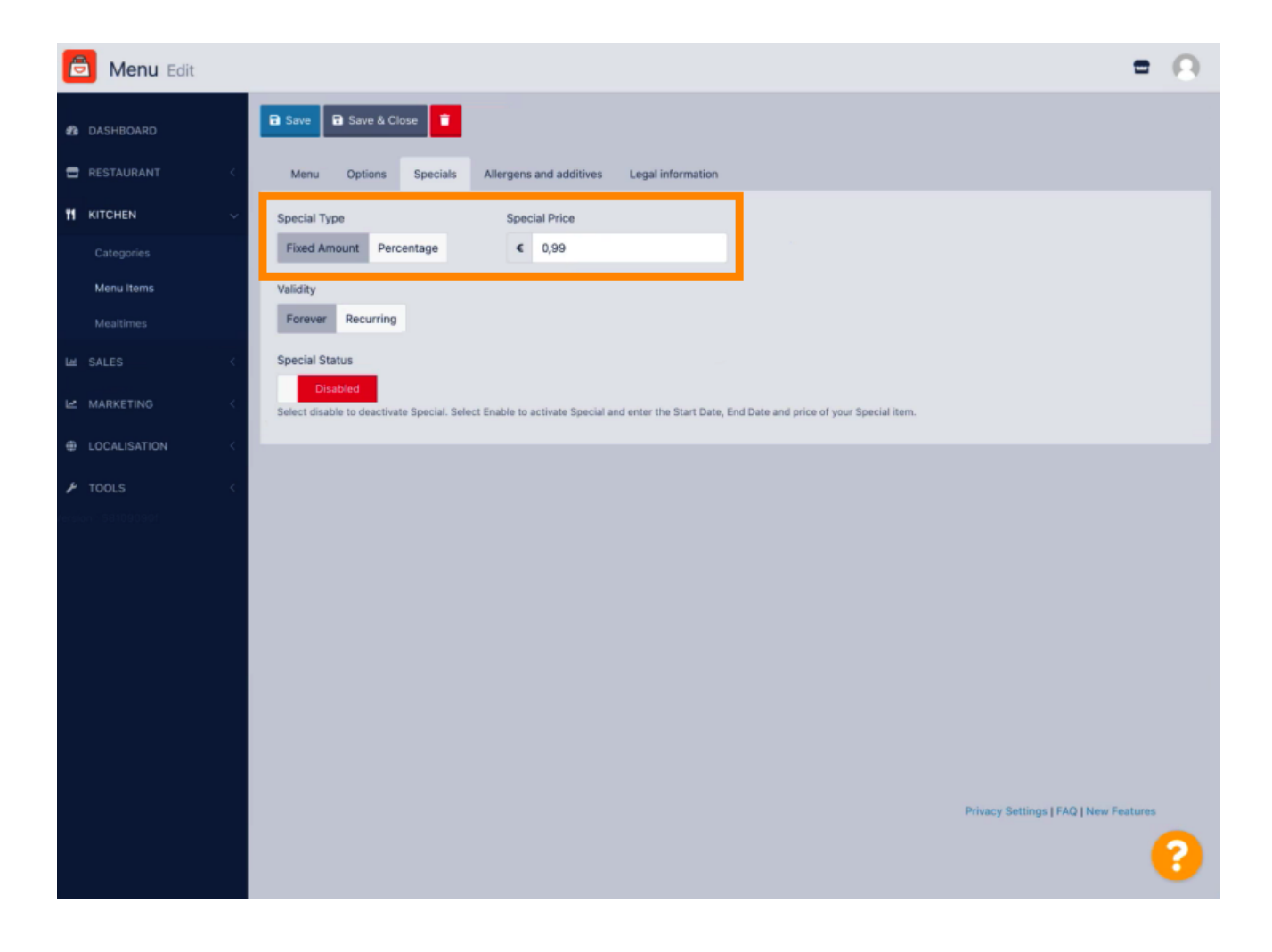

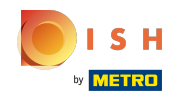

Kliknij Procent, aby ustawić procentowy rabat od pierwotnej ceny.

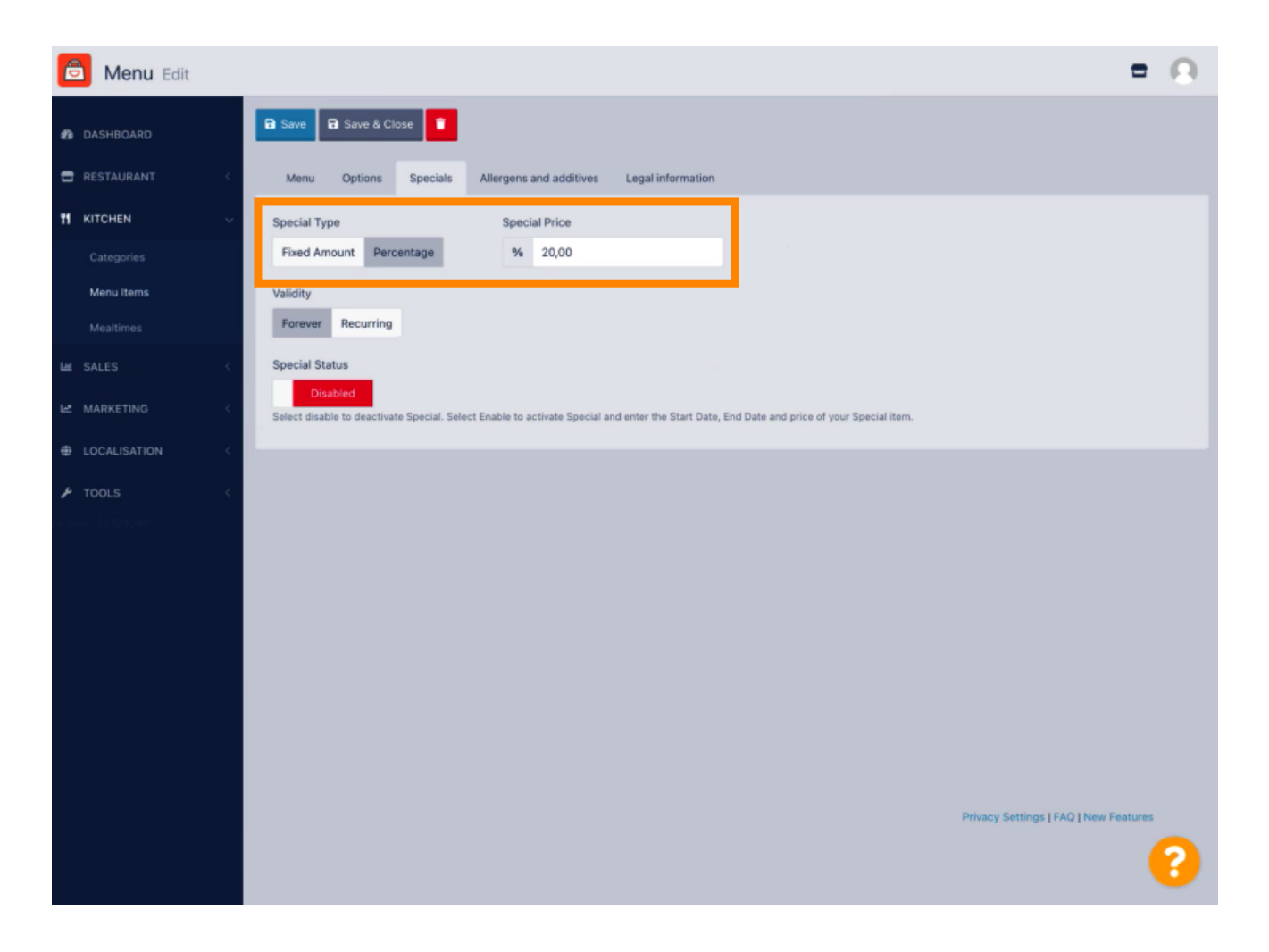

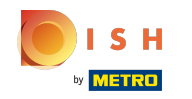

Kliknij Na zawsze pod Ważność, aby ustawić nieograniczony czas trwania.

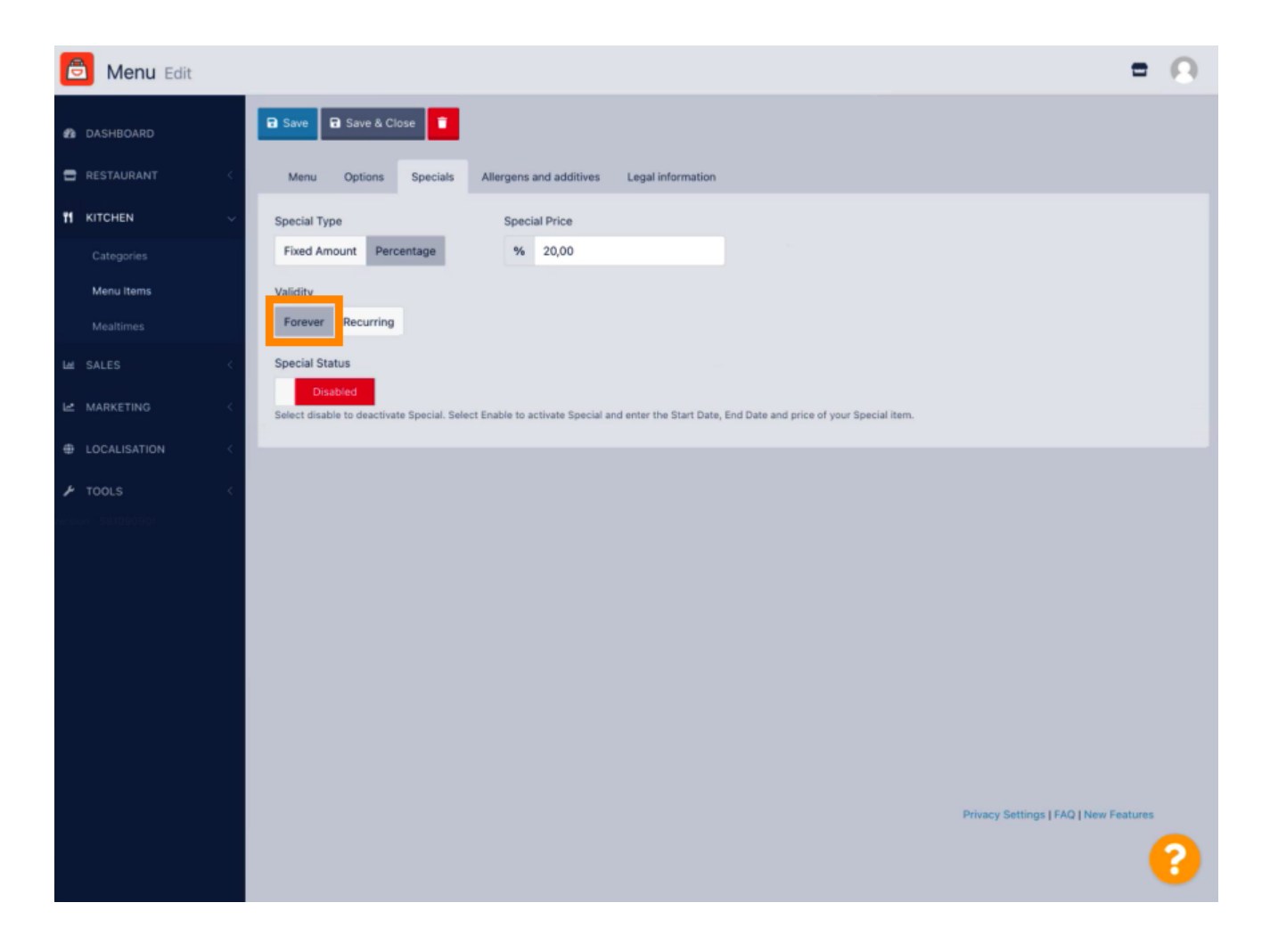

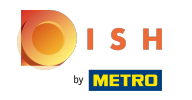

• W obszarze Ważność kliknij Cyklicznie i wybierz dni tygodnia w okresie, dla którego chcesz zastosować zniżkę.

| Ē   | Menu Edit  |     |                                                                                                    | = 0                                   |
|-----|------------|-----|----------------------------------------------------------------------------------------------------|---------------------------------------|
| n   |            |     | Save Save & Close                                                                                                    |                                       |
| •   |            | <   | Menu Options Specials Allergens and additives Legal information                                                                                        |                                       |
| 11  | KITCHEN    | ~   | Special Type Special Price                                                                                                    |                                       |
|     |            |     | Fixed Amount Percentage % 20,00                                                                                                    |                                       |
|     | Menu Items |     | Validity                                                                                                    |                                       |
|     |            |     | Forever Recurring                                                                                                    |                                       |
| ш   |            | <   | Recurring every                                                                                                    |                                       |
| Let |            | <   | Mon Tue Wed Thu Fri Sat Sun                                                                                                    |                                       |
| ÷   |            | e I | Recurring from time Recurring to time                                                                                                    |                                       |
| ų   | TOOLS      |     | 0 0                                                                                                    |                                       |
|     |            |     | Special Status                                                                                                    |                                       |
|     |            |     | Disabled<br>Select disable to deactivate Special. Select Enable to activate Special and enter the Start Date, End Date and price of your Special item. |                                       |
|     |            |     |                                                                                                    |                                       |
|     |            |     |                                                                                                    |                                       |
|     |            |     |                                                                                                    |                                       |
|     |            |     |                                                                                                    |                                       |
|     |            |     |                                                                                                    |                                       |
|     |            |     |                                                                                                    |                                       |
|     |            |     |                                                                                                    | Privacy Settings   FAQ   New Features |
|     |            |     |                                                                                                    | 2                                     |
|     |            |     |                                                                                                    |                                       |

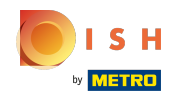

## Aby aktywować zniżkę, włącz przełącznik.

| e  | Menu Edit               |     |                                                                                                    | = 0                                   |
|----|-------------------------|-----|----------------------------------------------------------------------------------------------------|---------------------------------------|
| ß  |                         |     | Save Save & Close                                                                                                    |                                       |
| 8  |                         | <   | Menu Options Specials Allergens and additives Legal information                                                                                                    |                                       |
| 11 | KITCHEN                 | ~   | Special Type Special Price                                                                                                    |                                       |
|    |                         |     | Fixed Amount Percentage % 20,00                                                                                                    |                                       |
|    | Menu items<br>Mealtimes |     | Validity Forever Recurring                                                                                                    |                                       |
| ы  |                         | <   | Recurring every                                                                                                    |                                       |
| ы  |                         | < 1 | Mon Tue Wed Thu Fri Sat Sun                                                                                                    |                                       |
| ÷  |                         | <   | Recurring from time         Recurring to time           17:00         0         22:00         0                                                                    |                                       |
| ٢  |                         |     | Special Status Disabled Select disable to deactivate Special. Select Enable to activate Special and enter the Start Date, End Date and price of your Special item. |                                       |
|    |                         |     |                                                                                                    |                                       |
|    |                         |     |                                                                                                    | Privacy Settings   FAQ   New Features |

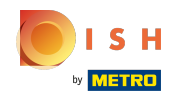

## Nie zapomnij zapisać zmian.

| B Menu Edit                                                                                                    | = 0                                  |
|----------------------------------------------------------------------------------------------------|--------------------------------------|
| ASHBOARD                                                                                                    |                                      |
| RESTAURANT C Menu Options Specials Allergens and additives Legal information                                                                                                    |                                      |
| 11 KITCHEN V Special Type Special Price                                                                                                    |                                      |
| Categories Fixed Amount Percentage % 20,00                                                                                                    |                                      |
| Menu Items Validity                                                                                                    |                                      |
| Mealtimes Forever Recurring                                                                                                    |                                      |
| Le SALES < Recurring every                                                                                                    |                                      |
| Mon Tue Wed Thu Fri Sat Sun                                                                                                    |                                      |
| LOCALISATION     C     Recurring from time     Recurring to time     17:00     17:00     22:00     0                                                                                |                                      |
| TOOLS     Special Status     Enabled     Select disable to deactivate Special. Select Enable to activate Special and enter the Start Date, End Date and price of your Special item. |                                      |
|                                                                                                    | Privacy Settings [FAQ ] New Features |
|                                                                                                    | 8                                    |

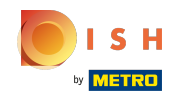

(i) Twoje zmiany zostały zaktualizowane. To wszystko, gotowe.

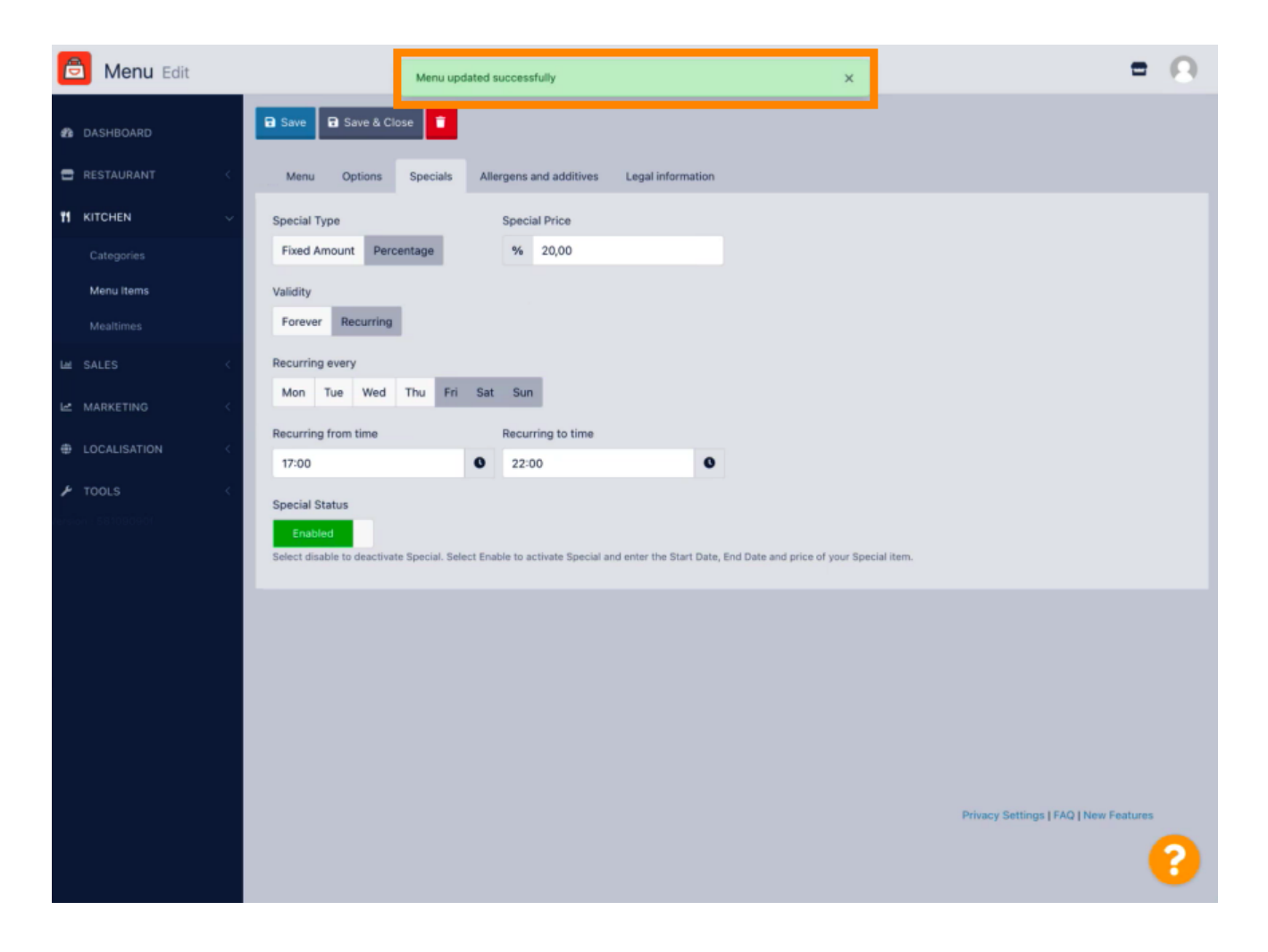

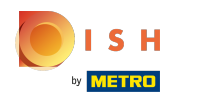

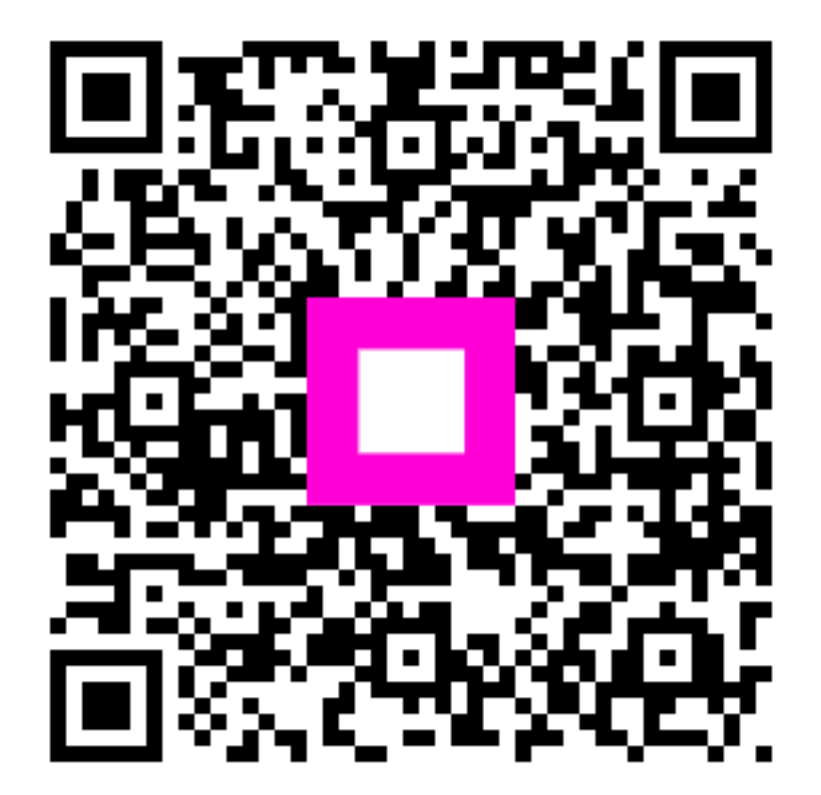

Scan to go to the interactive player